AiM User Guide

# Kit for EVO4, Solo and SoloDL on BMW S1000RR

#### Release 1.01

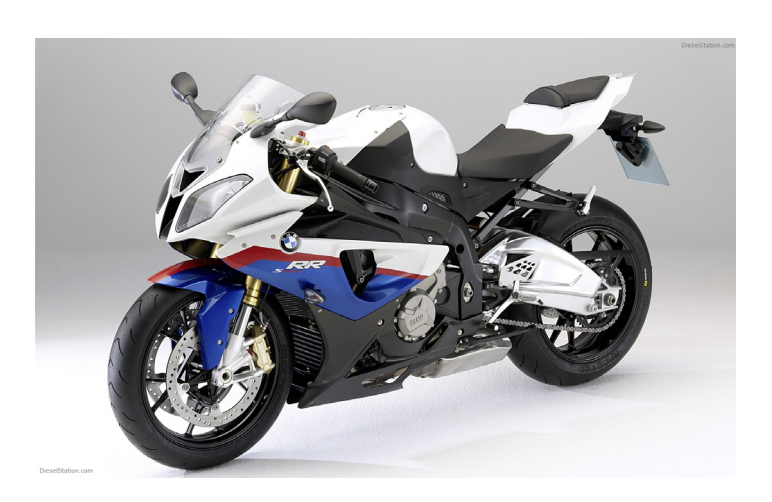

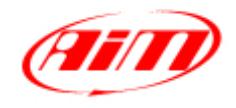

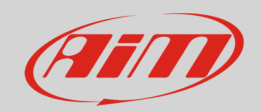

## 1 Models and years

This user guide explains how to install AiM Solo and SoloDL on BMW S1000RR and how to connect EVO4 and SoloDL to the Engine Control Unit (ECU) of the bike. Supported models and years are:

BMW S1000RR all models and years

#### 2 Kit content and part number

An installation kit with bracket and ECU interface cable is available for Solo/SoloDL while a connection cable is available for EVO4.

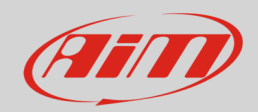

# 2.1 Kit for SoloDL and bracket for Solo

SoloDL installation kit is shown here below; part number is: **V0256923CS**.

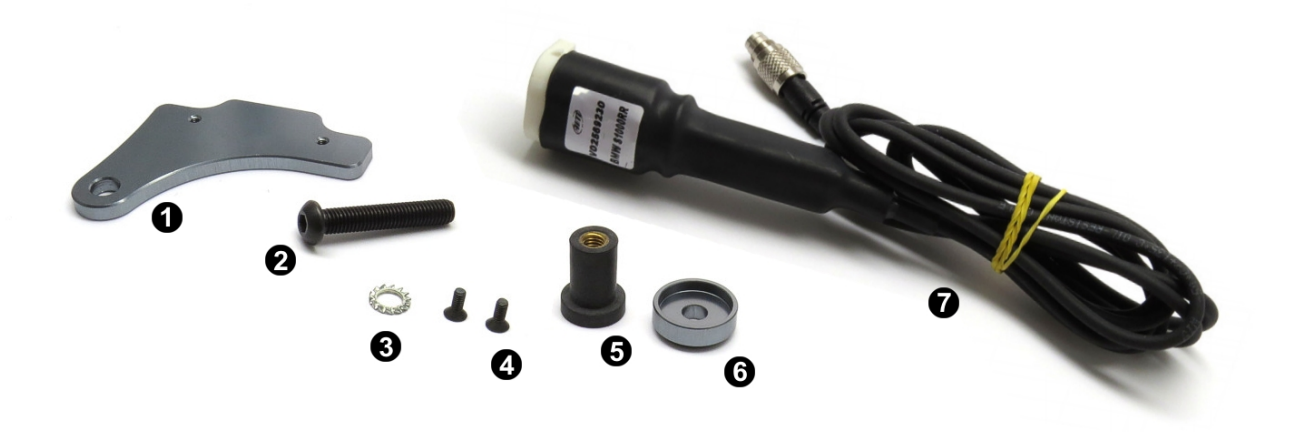

The kit includes:

- 1 bracket (**1**)
- 1 8x45 pan head Allen screw (2)
- 1 toothed washer (3)
- 2 4x10 Allen screws with countersunk head (4)
- 1 rubber loose piece (5)
- 1 distance piece (6)
- 1 AiM interface cable for BMW S1000RR (7)

AiM cable (7) and bracket (1) can also be bought separately as spare parts.

- SoloDL cable for BMW S1000RR: V02569230
- Solo/SoloDL bracket for BMW S1000RR: X46KSBMWS1

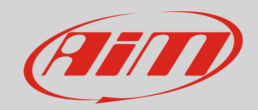

#### 2.2 AiM cable for SoloDL

BMW S1000RR cable for SoloDL is shown below; its part number is: **V02569230**.

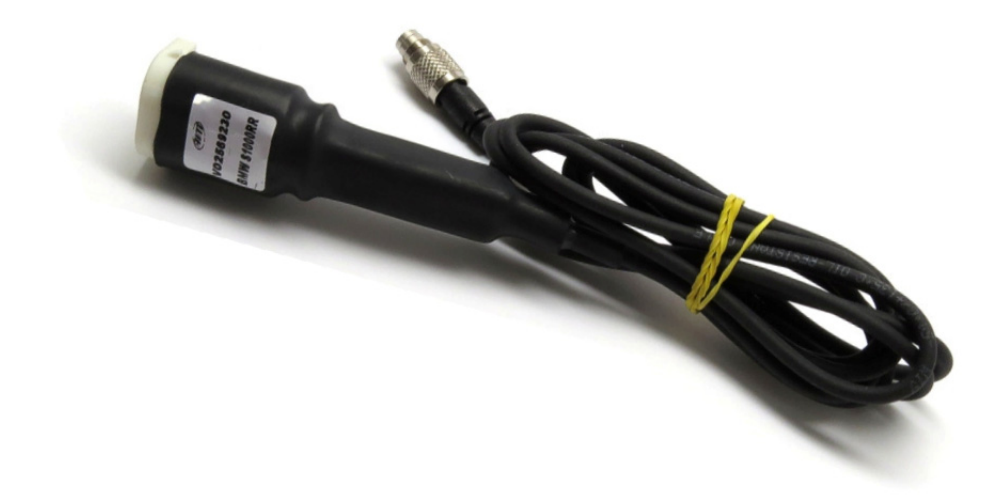

The image below shows the cable construction scheme.

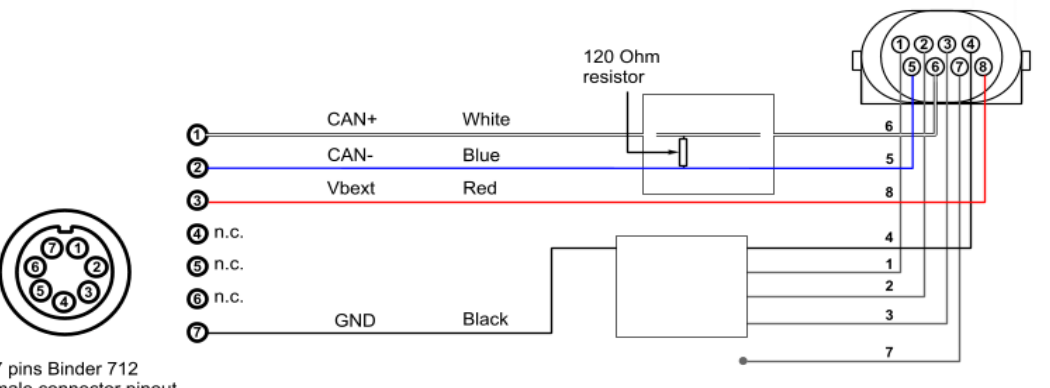

BMW connector pinout Contact insertion view

7 pins Binder 712 male connector pinout Solder termination view

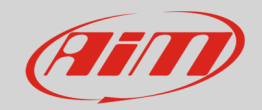

### 2.3 AiM cable for EVO4

BMW S1000RR cable for EVO4 is shown below; its part number is: **V02563200**.

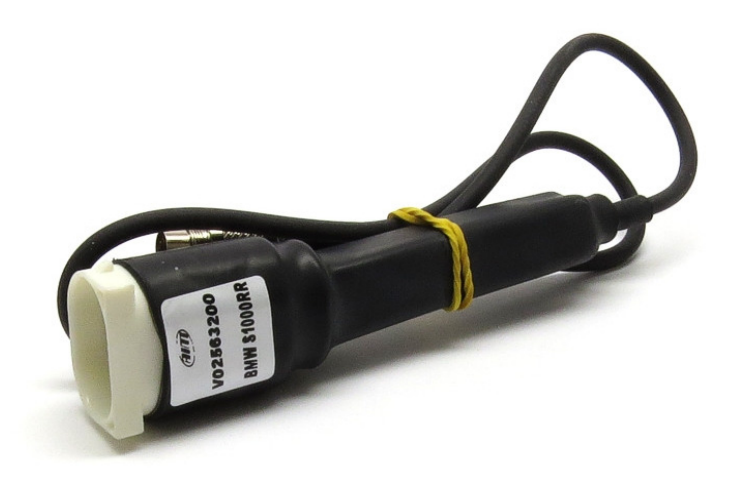

The image below shows the cable construction scheme.

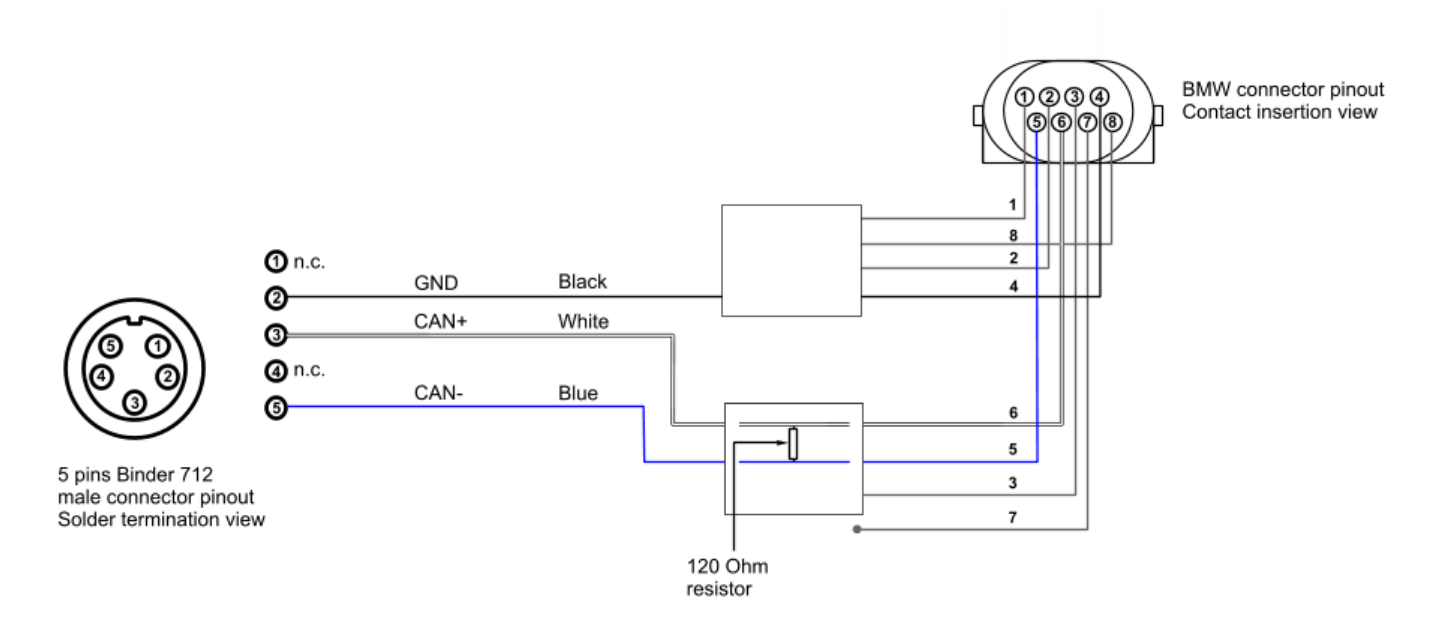

AIN

#### 3 Installation and connection

Here you find the instructions to install Solo and SoloDL and to connect EVO4 and SoloDL to your BMW S1000RR bike ECU. EVO4 cable is long enough to allow installation of the logger under the bike seat.

# 3.1 Installation of Solo and SoloDL

To install Solo/SoloDL on your BMW S1000RR:

Screw the rubber loose piece on the bolt inserting the distance piece.

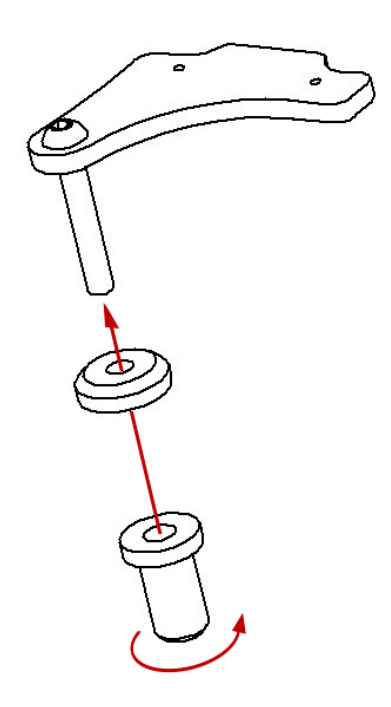

Fix Solo/SoloDL bracket to the adapter bracket for BMW S1000RR using the two countersunk screws.

Hook Solo/SoloDL to its bracket.

Fix it using the screws already inserted rear on the same bracket.

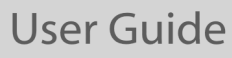

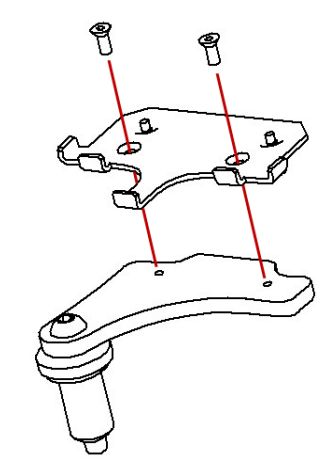

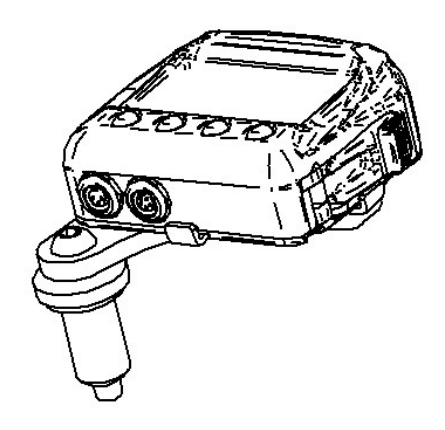

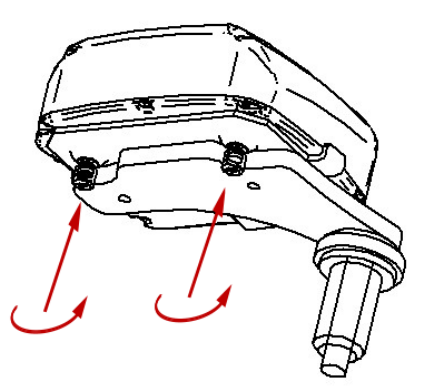

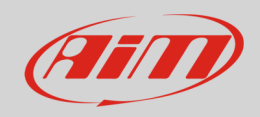

Insert the loose piece in the handle bar hinge until the distance piece abuts the hinge.

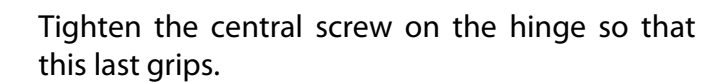

If necessary unscrew and replace – slightly moving it – the brake liquid pan.

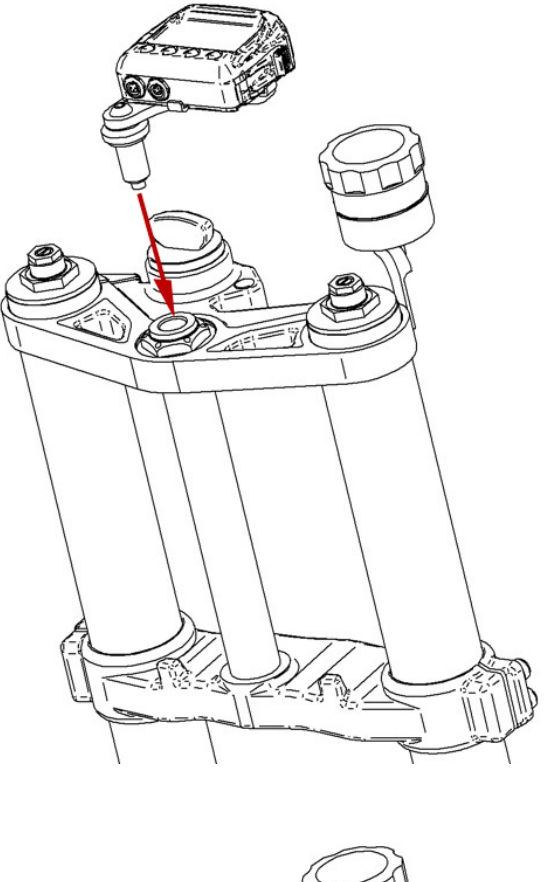

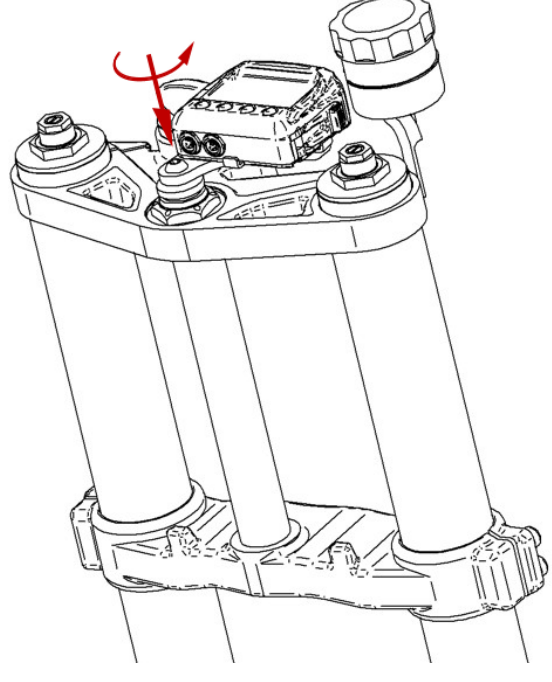

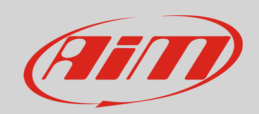

# 3.2 Connection of SoloDL and EVO4 to the bike ECU

To connect EVO4 and SoloDL to the ECU of the bike use the connector you find under the bike tail shown below.

Open the bike tail.

**Please note**: if your bike has an anti-theft alarm system unplug its connector, if not just remove the connector cup. In the image here on the right the connector has been unplugged.

The image on the right shows the connector in detail.

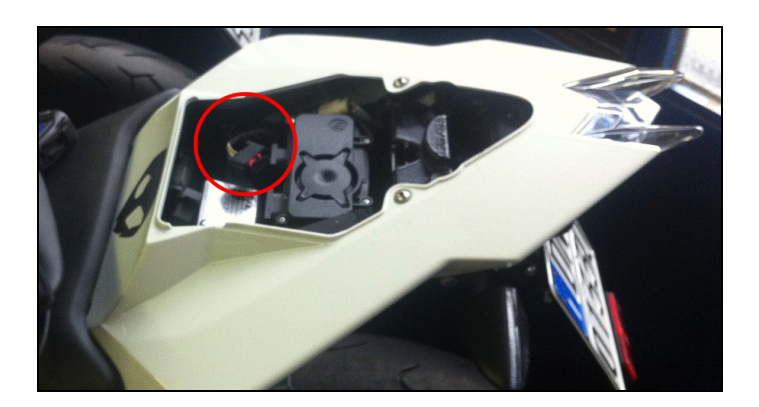

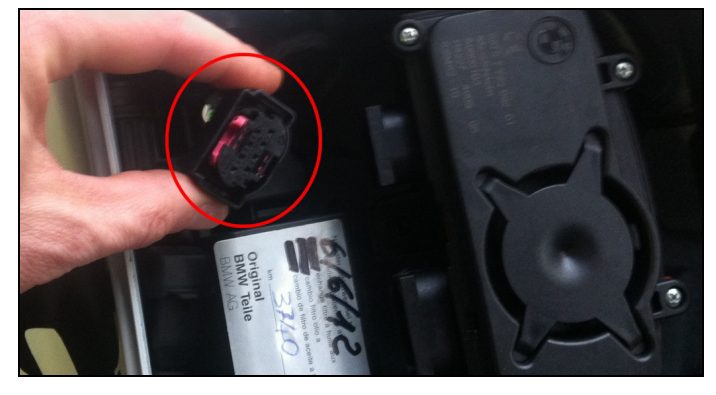

Connect AiM wiring to BMW wiring as highlighted on the right.

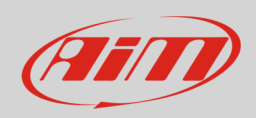

If you have installed an AiM **EVO4** logger take the cable to the logger.

If you have installed an AiM **SoloDL** logger make the cable pass along the saddle frame indicated in the image here on the right.

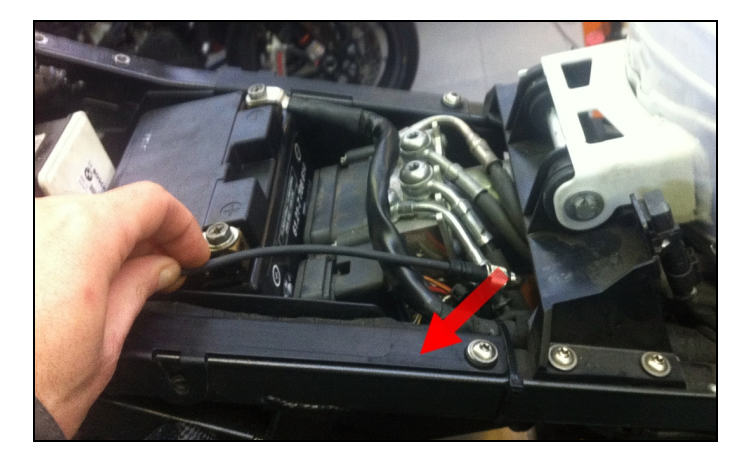

Assemble SoloDL cable to the bike original wiring making it pass between the fuel tank and the chassis as in the image here on the right.

Please avoid positions where the cable would be exposed to direct heat.

Connect the cable to SoloDL as here on the right.

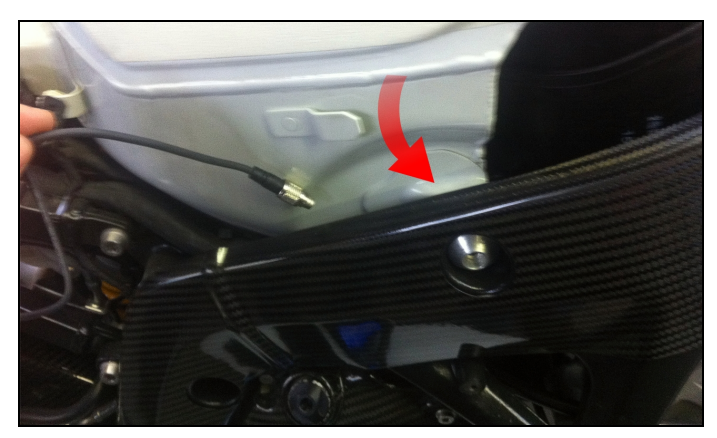

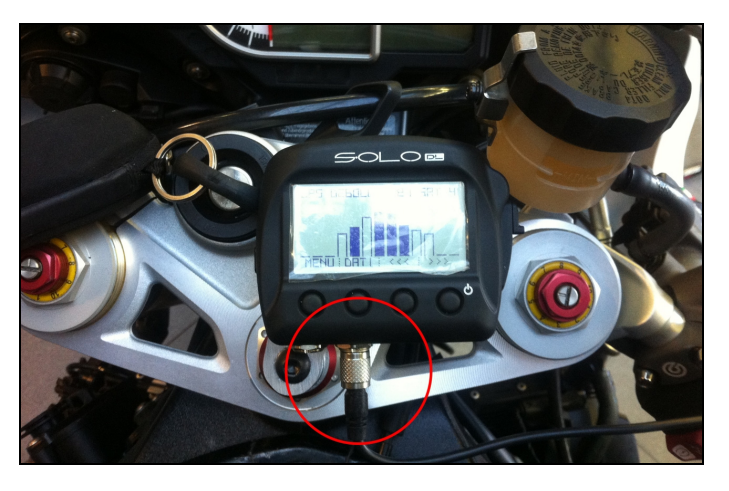

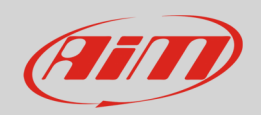

# 4 Configuring with Race Studio 2

When EVO4/SoloDL has been connected it is necessary to set it up as connected to that ECU using Race Studio 2 software.

# 4.2 Configuring SoloDL

Run the software, press "Device Configuration" on the software left keyboard and select "SoloDL" in the panel that shows up as below.

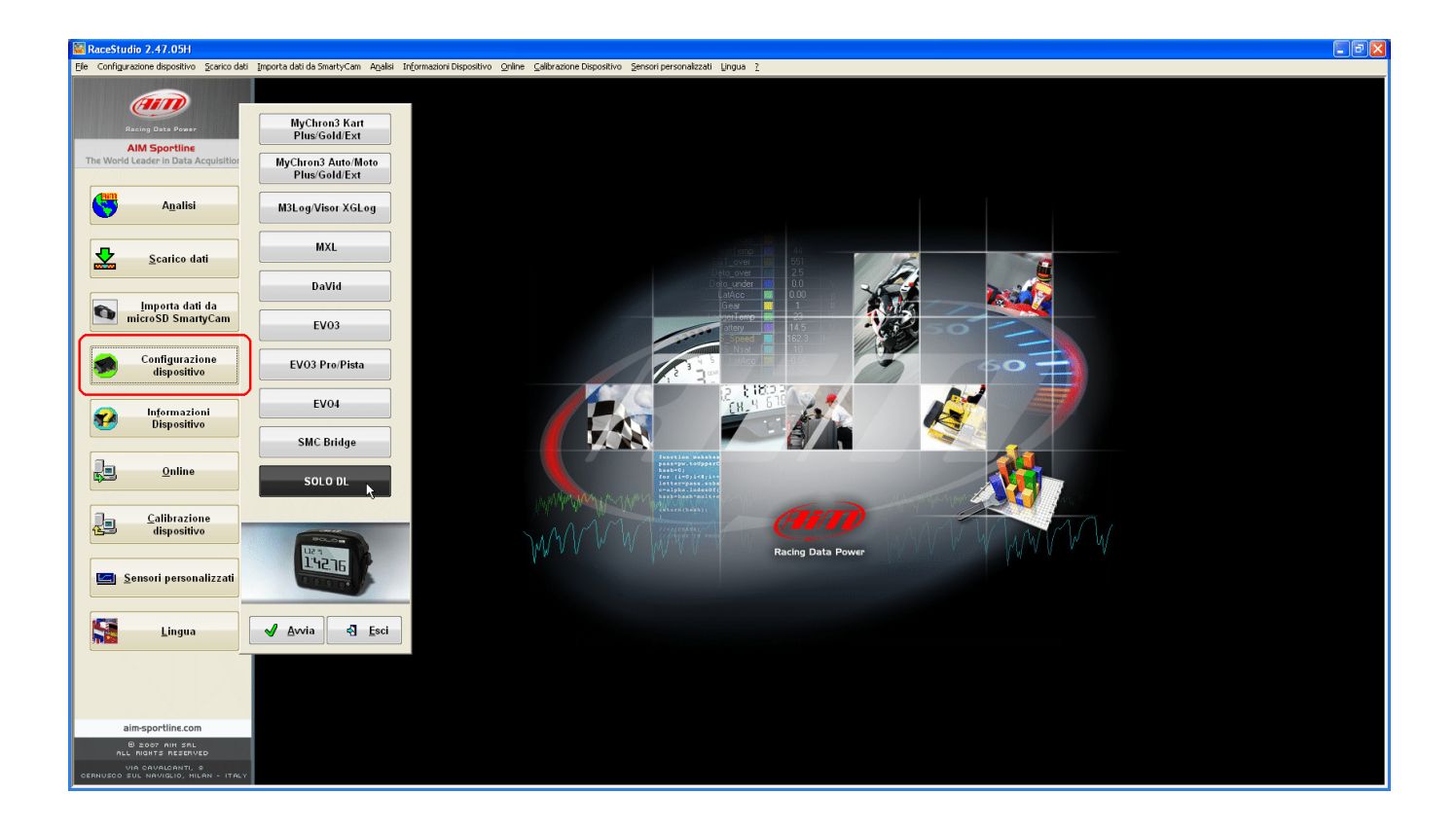

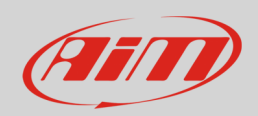

The software shows SoloDL configuration page: press "Configuration Manager" and select the configuration you want to use or press "New" to create a new one. In this second case "New Configuration" panel appears: select ECU Manufacturer "BMW" and ECU model "BIKE\_S1000RR" as shown below.

| 📓 RaceStudio 2.47.05H                  |                        |                            |                           |                           |               |                        |              |                                        |     |                   | - 2 2           |
|----------------------------------------|------------------------|----------------------------|---------------------------|---------------------------|---------------|------------------------|--------------|----------------------------------------|-----|-------------------|-----------------|
| Ele Device Configuration Download Data | mport SmartyCam Data   | Analysis Devi              | te In£o _Qnline Device ⊆a | alibration Customize Sens | or Language 2 |                        |              |                                        |     |                   |                 |
| ATT                                    | 📓 System manag         | jer                        |                           |                           |               |                        |              |                                        |     |                   |                 |
|                                        | Current configuration  |                            |                           |                           |               |                        |              |                                        |     |                   |                 |
| Racing Data Power                      | 🚬 🗐 Tran               | smit                       | Receive                   |                           |               |                        |              |                                        |     |                   |                 |
| AIM Sportline                          |                        |                            |                           |                           |               | -                      |              |                                        |     |                   |                 |
| The world ceader in Data Acquisition   | Configuration          | Installation nam           | 1                         |                           | Logger        | ECU Manufacturer       | ECU Model    | `````````````````````````````````````` |     | Created           | Total Frequency |
| 41111                                  | manager                | DEFAULT                    |                           |                           | SOLUDE        | SUZUKI                 | TUSHIMUKA_09 | ,                                      |     | Pedidaly 13, 2013 | 402 (H2)        |
| A <u>n</u> alysis                      | Channels of current of | configuration              |                           |                           |               |                        |              |                                        |     |                   |                 |
|                                        | Channel identifier     | Enabled/                   | Channel name              |                           | Sampling fre  | quency Sensor type     |              | Measure unit                           |     | Smath Care Fue    | ntione entiting |
|                                        | CH_1                   |                            | Internal Battery          |                           | 1 Hz          | Voltage sensor         |              | V .01                                  | T L | Sinakycan i un    | coons secong    |
| Download Data                          | CALC_GEAR              | Configurat                 | on Manager                |                           |               |                        |              |                                        | 2 6 | ar sensor         | ]               |
|                                        | ACC_1                  | (                          |                           |                           |               |                        |              |                                        |     | None              | Calculated      |
|                                        | ACC_2                  | 🔶 Ne                       | w 🖌 Dele                  | ete 🔏 Cic                 | ine 🖌 In      | nport 🖌 Export         |              |                                        |     | ECU Highest g     | ear number 0    |
| import SmartyCam<br>microSD Data       | BATT                   |                            |                           |                           |               | ,                      |              |                                        |     |                   |                 |
| morood baka                            | ECU_1                  | N Ins                      | allation name             | New configuration         |               |                        |              | Created                                |     |                   | /               |
|                                        | ECU_2                  | 1 DEF                      | AULT                      | Data logger type          |               |                        |              | February 19, 2013                      |     |                   | /               |
| Device Configuration                   | ECU_3                  |                            |                           | New configuration name    | DEFAU         | LT                     |              |                                        | 2   |                   |                 |
|                                        | ECU_4                  |                            | 1                         | ECII Manufacturer         | PMu/          |                        |              |                                        |     |                   |                 |
|                                        | ECU_5                  |                            |                           | CO Manadolara             | DIMW          | 100000                 | I            |                                        | H   |                   |                 |
| Device Into                            | ECU_6<br>ECU 7         |                            |                           | ECU Model                 | BIKE          | TUUURH                 | <u> </u>     |                                        | 1   |                   | /               |
|                                        | ECU_8                  |                            |                           | Speed measure unit        | km/h          |                        | <u> </u>     |                                        |     |                   |                 |
|                                        | ECU_9                  |                            |                           | Temperature measure un    | nit "C        |                        | <u>~</u>     |                                        |     |                   |                 |
| Doline Online                          | ECU_10                 |                            |                           | Pressure measure unit     | bar           |                        |              |                                        | 1   |                   |                 |
|                                        | ECU_11                 |                            |                           |                           |               |                        |              |                                        | 4   |                   |                 |
|                                        | ECU_12                 |                            |                           | SOLO M                    |               |                        |              |                                        | 1   |                   |                 |
| Device Calibration                     | ECU_13                 |                            |                           | 1427                      |               |                        |              |                                        |     |                   |                 |
|                                        | ECU 15                 |                            |                           | E. I.C. 10                |               |                        |              |                                        | 5   |                   |                 |
|                                        | ECU_16                 |                            |                           |                           |               | M OK 🖪 Can             | cel          |                                        | -   |                   |                 |
| Customize Sensor ti                    | ECU_17                 |                            |                           |                           |               | <b>V</b> 201           |              | p                                      |     |                   |                 |
| Customize genoor u                     | ECU_18                 |                            |                           |                           |               |                        |              | 🖌 🗸                                    | 1   |                   |                 |
|                                        | ECU_19                 |                            | NOCLE ADD 4               |                           | 10.15         | and An also areas      |              | due of                                 |     |                   |                 |
| Languago                               | ECU_20                 |                            | YOSHL_ADV_4               |                           | 10 Hz         | Angle sensor Raw value |              | deg .01                                | -   |                   |                 |
|                                        | ECU_22                 | V                          | YOSHI_QINJ_2              |                           | 10 Hz         | Raw value              |              | # .01                                  | -   |                   |                 |
|                                        | ECU_23                 | ~                          | YOSHI_QINJ_3              |                           | 10 Hz         | Raw value              |              | # .01                                  | •   |                   |                 |
|                                        | ECU_24                 | <b>V</b>                   | YOSHI_QINJ_4              |                           | 10 Hz         | Raw value              |              | # .01                                  | -   |                   |                 |
|                                        | ECU_25                 | V                          | YOSHI_FR_BRAKE            |                           | 10 Hz         | Pressure sensor        |              | bar .1                                 | -   |                   |                 |
|                                        | ECU_26                 |                            | YOSHI_BOOST_PRESS         |                           | 10 Hz         | Pressure sensor        |              | kPa .1                                 | -   |                   |                 |
| aim-sportline.com                      | ECU_27                 | V<br>V                     | YOSHL_WATER_TEMP          |                           | 10 Hz         | Temperature sense      | or           | •                                      |     |                   |                 |
| B 2007 AM SRL                          |                        | 01.015.011                 |                           |                           |               |                        |              |                                        |     |                   |                 |
| VIA CAVALCANTI, E                      | 🗘 🗘 🖓                  | cu-UNE CAN<br>infiguration |                           |                           |               |                        |              |                                        |     |                   |                 |
| CERNUSCO SUL NAVIGLIO, HILAN - ITALY   |                        |                            |                           |                           |               |                        |              |                                        |     |                   |                 |

Confirm pressing "OK" in both panels and transmit the configuration to SoloDL pressing "Transmit" as shown below.

| 📓 System manager         | 📓 System manager                  |                  |  |  |
|--------------------------|-----------------------------------|------------------|--|--|
| Current configuration    | it                                | Receive          |  |  |
| Configuration<br>Manager | nstallation name<br>DEFAULT       |                  |  |  |
| Channels of current con  | Channels of current configuration |                  |  |  |
| Channel identifier       | Enabled/                          | Channel name     |  |  |
| CH_1                     |                                   | Internal Battery |  |  |
| CALC GEAR                | 1                                 | Calculated Gear  |  |  |

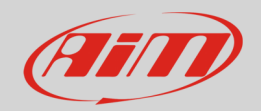

# 4.2 Configuring EVO4

Run the software, press "Device configuration" on the software left keyboard and select "EVO4" in the panel that shows up on the right as here below.

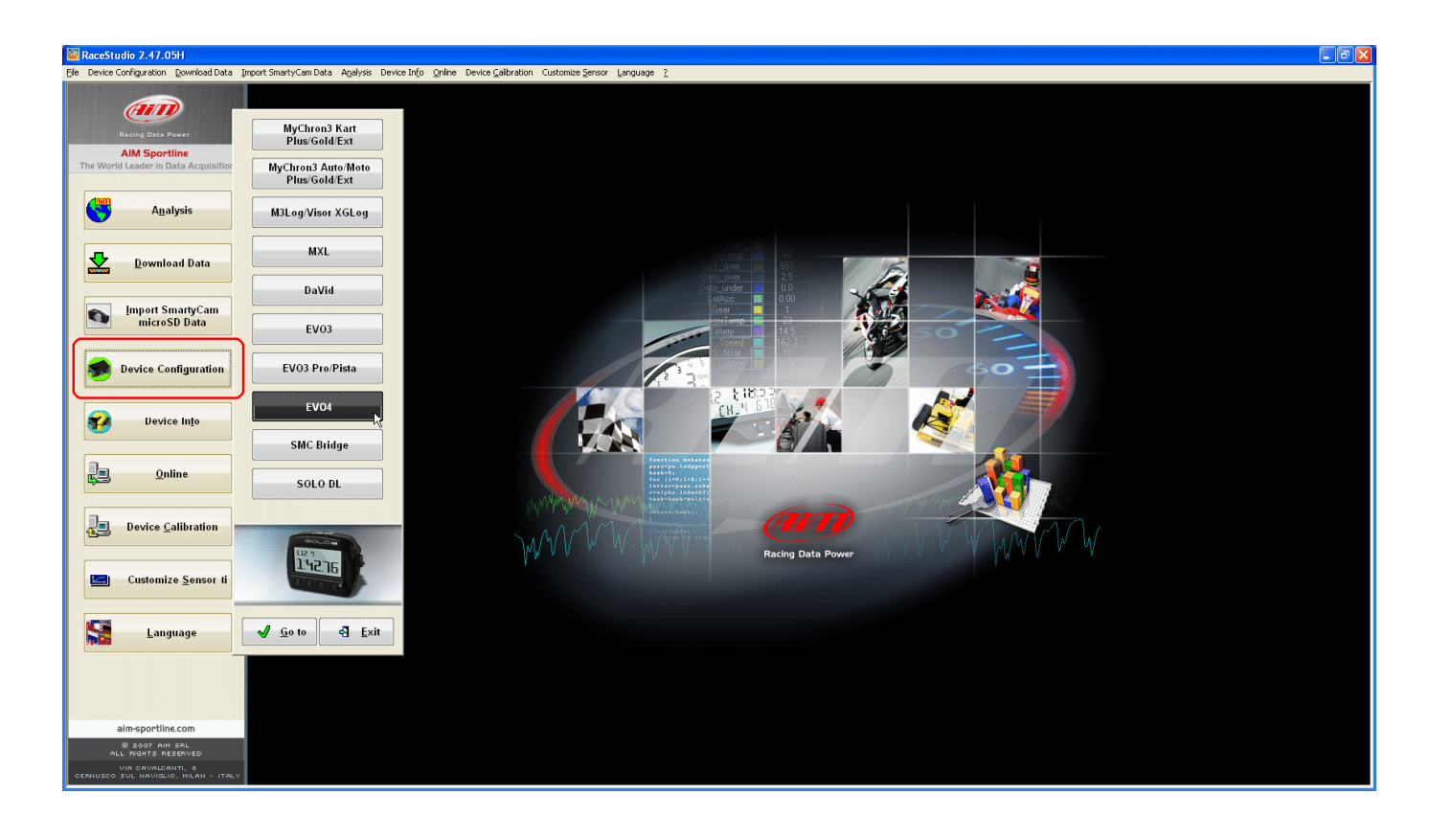

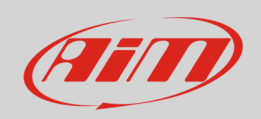

The software shows EVO4 configuration page: select the configuration you want to use or press "New" to create a new one. In this second case "New configuration" panel shows up: select ECU Manufacturer "BMW" and ECU model "BIKE\_S1000RR" as shown below.

| RaceStudio 2.48.00                        |                          |                                                  |                                                                |                                                                                                    |                 |                        |  |
|-------------------------------------------|--------------------------|--------------------------------------------------|----------------------------------------------------------------|----------------------------------------------------------------------------------------------------|-----------------|------------------------|--|
| Eile Device Configuration Download Data I | [mport SmartyCam Data An | alysis DeviceIn <u>f</u> o <u>O</u> nline Device | e <u>C</u> alibration Customize <u>S</u> ensor <u>L</u> anguaç | je <u>?</u>                                                                                                    |                 |                        |  |
|                                           | 📓 System manager         |                                                  |                                                                |                                                                                                    |                 |                        |  |
| (III)                                     |                          |                                                  |                                                                |                                                                                                    |                 |                        |  |
| Racing Data Power                         | Transmit                 | Receive                                          | CAN-Net info                                                   | S Strategy Strategy S |                 | Set acquisition system |  |
| AIM Sportline                             | Current configuration    |                                                  |                                                                |                                                                                                    |                 | 1                      |  |
| The World Leader in Data Acquisition      | Installation name        | Data logger type Ecu                             | Lap Timer                                                      | Vehicle name                                                                                                    | Available time  | Time with GPS          |  |
|                                           | DEFAULT                  | EVO4 - 5 channels BMVV - B                       | IKE_S1UUURR Optical                                            | DEFAULT                                                                                                    | 6.54.16 (h.m.s) | 4.40.38 (h.m.s)        |  |
| A <u>n</u> alysis                         | Select configuration Ch  | annels System configuration Displ                | ay CAN-Expansions configurator                                 |                                                                                                    |                 |                        |  |
|                                           | 🕹 New                    | Delete                                           | Clone                                                          | Export                                                                                                    |                 |                        |  |
| Download Data                             | N Installation nam       | e Logger                                         | ECU Manufacti                                                  | urer ECU Model                                                                                                    | Lap Tir         | ner Ve                 |  |
|                                           | 1 DEFAULT                |                                                  |                                                                |                                                                                                    | Optica          | I 🗾 DE                 |  |
| Import SmartyCam                          | 2 DEFAULT                | New configuration                                |                                                                | 10000                                                                                                    | 🗾 Optica        | I 🗾 DE                 |  |
| microSD Data                              | 3 DEFAULT                | New configuration name                           | DEFAULT                                                        | .04                                                                                                    | _08 🗾 Optica    |                        |  |
|                                           | 4 DEFAULT                | Vahiela nama                                     | DEFAULT                                                        | DRI<br>DRI                                                                                                    | R _ Optica      |                        |  |
|                                           | 5 DEFAOLT                | Venicie Hame                                     | DEFAGET                                                        |                                                                                                    |                 |                        |  |
| Device Configuration                      |                          | Data logger type                                 | EV04 - 5 channels                                              | ×                                                                                                    |                 |                        |  |
|                                           |                          | ECU Manufacturer                                 | BMW                                                            |                                                                                                    |                 |                        |  |
|                                           |                          |                                                  |                                                                |                                                                                                    |                 |                        |  |
| M Device In <u>f</u> o                    |                          | ECU Model                                        | BIKE_S1000RR                                                   | <u> </u>                                                                                                    |                 |                        |  |
|                                           |                          | Speed measure upit                               | km/b                                                           |                                                                                                    |                 |                        |  |
|                                           |                          |                                                  |                                                                |                                                                                                    |                 |                        |  |
| nline <u>O</u> nline                      |                          | Temperature measure unit                         | °C                                                             | <u> </u>                                                                                                    |                 |                        |  |
|                                           |                          | Pressure measure unit                            | bar                                                            | ×                                                                                                    |                 |                        |  |
| Device <u>Calibration</u>                 |                          | 000000                                           |                                                                |                                                                                                    |                 |                        |  |
| Customize <u>S</u> ensor                  |                          | 000000                                           | <b>€</b>                                                       | Cancel                                                                                                    |                 |                        |  |
| Language                                  |                          |                                                  |                                                                |                                                                                                    |                 |                        |  |

Confirm pressing "OK" and transmit the configuration to EVO4 pressing "Transmit" as shown below.

| System manager        |                  |            |                  |  |
|-----------------------|------------------|------------|------------------|--|
| Current configuration |                  | Receive    |                  |  |
| Installation name     | Data logger type |            | Ecu              |  |
| DEFAULT               | EVO4 - 5         | i channels | BMW - BIKE_S1000 |  |
|                       |                  |            |                  |  |

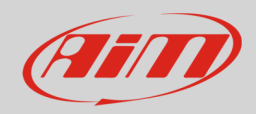

## 5 BMW S1000RR protocol

Channels received by SoloDL and EVO4 with BMW "BIKE\_S1000RR" protocol are:

| ID     | CHANNEL NAME    | FUNCTION                              |
|--------|-----------------|---------------------------------------|
| ECU_1  | S1_RPM          | RPM                                   |
| ECU_2  | S1_THROTTLE     | Throttle position                     |
| ECU_3  | S1_GEAR         | Engaged gear                          |
| ECU_4  | S1_NEUTRAL      | Neutral sensor                        |
| ECU_5  | S1_WATER_TEMP   | Engine coolant temperature            |
| ECU_6  | S1_SEL_MAP      | Selected map                          |
| ECU_7  | S1_CHK_ENGINE   | Engine check                          |
| ECU_8  | S1_SPEED_F      | Front wheel speed                     |
| ECU_9  | S1_HAND_THRT    | Manual throttle                       |
| ECU_10 | S1_SPEED_R      | Rear wheel speed                      |
| ECU_11 | S1_INTK_AIR_T   | Intake air temperature                |
| ECU_12 | S1_YAW_RATE     | Yawing rate                           |
| ECU_13 | S1_ROLL_RATE    | Rolling rate                          |
| ECU_14 | S1_ACC_LATER    | Horizontal accelerometer              |
| ECU_15 | S1_ACC_VERTIC   | Vertical acceleration                 |
| ECU_16 | S1_TC_INTERV    | Traction control intervention         |
| ECU_17 | S1_TC_OFF       | Traction control in OFF state (alarm) |
| ECU_18 | S1_CLUTCH_SW    | Clutch switch                         |
| ECU_19 | S1_SIDE_STAND   | Side stand                            |
| ECU_20 | S1_BRK_FR_SW    | Front brake                           |
| ECU_21 | S1_BRK_RR_SW    | Rear brake                            |
| ECU_22 | S1_ACC_LONGIT   | Longitudinal acceleration             |
| ECU_24 | S1_OIL_PRESS_SW | Oil pressure switch                   |
| ECU_25 | S1_EWS_CTRL     | Immobilizer control                   |
| ECU_26 | S1_BRK_FAIL     | Brake malfunctioning (error)          |
| ECU_27 | S1_ABS_OFF      | ABS in OFF state (alarm)              |
| ECU_29 | S1_MAP_MENU     | Map selection menu                    |